Hier einmal die Schritte welche notwendig sind eines meiner Programme zu installieren.

Es gibt verschiedene Gründe, warum es nicht einfacher durchläuft.

Bei jeder Aktualisierung werden die Programme als neu angesehen und daher "nur selten" heruntergeladen. Der Aufwand ein Programm in den MS Store zu bringen ist groß und es werden da solche Dinge verlangt das alle externen Links entfernt werden... natürlich auch die Abgabe von Tipp-Scheinen. Ich hatte auch schon mal ein Zertifikat für die Signierung der Programme, lohnte sich nicht wirklich. (ja der Name steht drin, aber das Download Problem bleibt). Meine Programme laufen jetzt schon über 20 Jahre und es ist weder Spam, noch Spy-Ware oder Viren enthalten. (Selbst wenn Virenscanner öfter schon mal das Gegenteil behauptet haben -> Meldung, Aufnahme in Liste und keine Meldung mehr) Oft habe ich dafür keine Zeit mehr, also Installieren wie folgt oder lassen es.

Hier am Beispiel von aktuellen Edge – Browser:

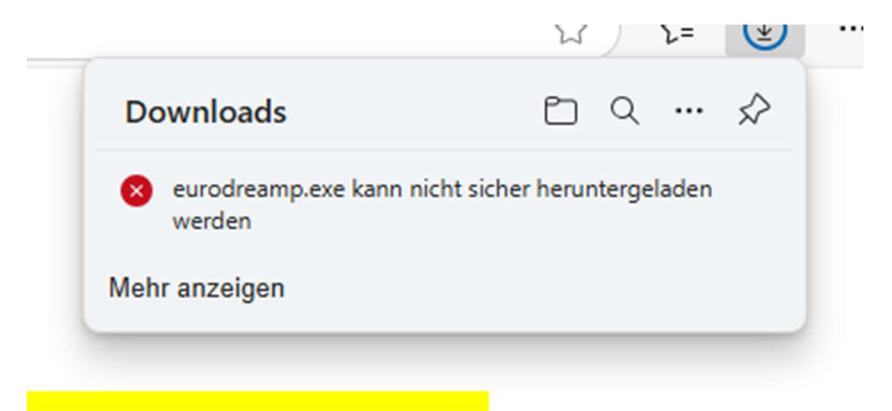

Soll wohl bedeuten nicht aus dem MS Store ... also auf die Punkte klicken und

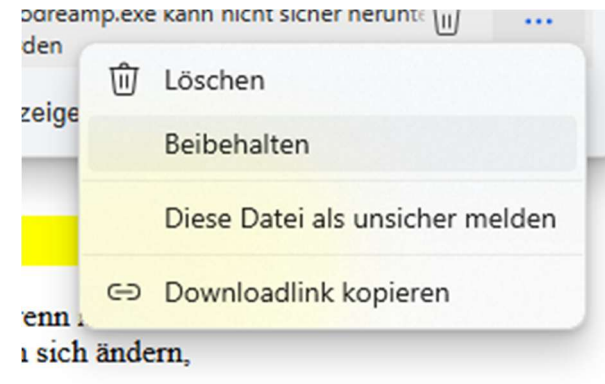

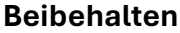

|                |                                                                                                    |                                                  |        |         |       |        |    |   | 2 | 3 | J   | ۶= |   | $\underline{\bullet}$ |  |
|----------------|----------------------------------------------------------------------------------------------------|--------------------------------------------------|--------|---------|-------|--------|----|---|---|---|-----|----|---|-----------------------|--|
|                | D                                                                                                    | ownl                                             | oad    | s       |       |        |    |   | C | כ | Q   |    | 5 | ⋧                     |  |
|                | 0                                                                                                    | eurodreamp.exe kann nicht sicher heruntergeladen |        |         |       |        |    |   |   |   |     |    |   |                       |  |
|                | Diese Datei kann nicht sicher<br>heruntergeladen werden                                                                    |                                                  |        |         |       |        |    |   |   |   |     |    |   |                       |  |
| ę              | Böswillige Angreifer können möglicherweise<br>ungeschützte heruntergeladene Dateien lesen oder<br>ändern.<br>Mehr erfahren |                                                  |        |         |       |        |    |   |   |   | ode | er |   |                       |  |
| nen 1<br>30 Ja |                                                                                                    |                                                  |        |         |       |        |    |   |   |   |     |    |   |                       |  |
| eibt<br>r no   | Abbrechen Trotzdem beibehalten                                                                                             |                                                  |        |         |       |        |    |   |   |   |     |    |   |                       |  |
|                |                                                                                                    |                                                  |        |         |       |        |    |   |   |   |     |    |   |                       |  |
|                | _                                                                                                    |                                                  | -      | -       | -     | -      |    | - | - |   | -   | -  | - | -                     |  |
| eamp.          | exe w                                                                                                    | ira na                                           | utig r | nicnt i | nerun | te (II | IJ |   | • | 1 |     |    |   |                       |  |
| Sie si         | 🗊 Löschen                                                                                                    |                                                  |        |         |       |        |    |   |   |   |     |    |   |                       |  |
|                | Beibehalten                                                                                                    |                                                  |        |         |       |        |    |   |   |   |     |    |   |                       |  |
|                | Diese Datei als sicher melden                                                                                              |                                                  |        |         |       |        |    |   |   |   |     |    |   |                       |  |
| n mi           |                                                                                                    | Meh                                              | nr erf | fahre   | n     |        |    |   |   |   |     |    |   |                       |  |
| ich ä          | ⇔                                                                                                    | Dow                                              | nloa   | adlin   | k kop | oier   | en |   |   |   |     |    |   |                       |  |

cksspiel.

Und Trotzdem beibehalten und noch einmal auf die Punkte und Beibehalten

Jetzt muss mehr anzeigen geklickt werden und noch einmal "trotzdem beibehalten"

|                                |    |                                                                                                    | ¥ | )   | ۲=    | ⊻             |  |  |  |  |  |  |  |  |
|--------------------------------|----|----------------------------------------------------------------------------------------------------|---|-----|-------|---------------|--|--|--|--|--|--|--|--|
| nen 1<br>30 Ja<br>eibt<br>r no | Do | ownloads                                                                                                    | Đ | Q   |       | $\Rightarrow$ |  |  |  |  |  |  |  |  |
|                                |    | eurodreamp.exe wird häufig nicht heruntergeladen.                                                                                                    |   |     |       |               |  |  |  |  |  |  |  |  |
|                                | 4  | Stellen Sie sicher, dass Sie<br>eurodreamp.exe vertrauen,<br>bevor Sie es öffnen.                                                                                                    |   |     |       |               |  |  |  |  |  |  |  |  |
|                                |    | Microsoft Defender SmartScreen konnte nicht<br>verifizieren, ob diese Datei sicher ist, da sie nicht<br>häufig heruntergeladen wird. Stellen Sie sicher,<br>dass Sie der Datei, die Sie gerade herunterladen,<br>oder die Quelle aus der sie stammt<br>vertrauenswürdig ist. |   |     |       |               |  |  |  |  |  |  |  |  |
|                                |    | Name: eurodreamp.exe<br>Herausgeber: Unbekannt                                                                                                    |   |     |       |               |  |  |  |  |  |  |  |  |
|                                |    | Weniger anzeigen<br><u>Trotzdem beibehalten</u><br>Diese App als sicher melden                                                                                                    |   |     |       |               |  |  |  |  |  |  |  |  |
|                                |    | Mehr erfahren<br>Abbreche                                                                                                    | n | Lös | schen |               |  |  |  |  |  |  |  |  |
|                                |    |                                                                                                    |   |     |       |               |  |  |  |  |  |  |  |  |
|                                | _  |                                                                                                    |   |     |       |               |  |  |  |  |  |  |  |  |

Hat man dann noch einmal

"**Trotzdem beibehalten**" geklickt kommt noch die Meldung des MS Store das das Programm nicht aus dem Store installiert wird … dort dann **Trotzdem installieren** klicken.

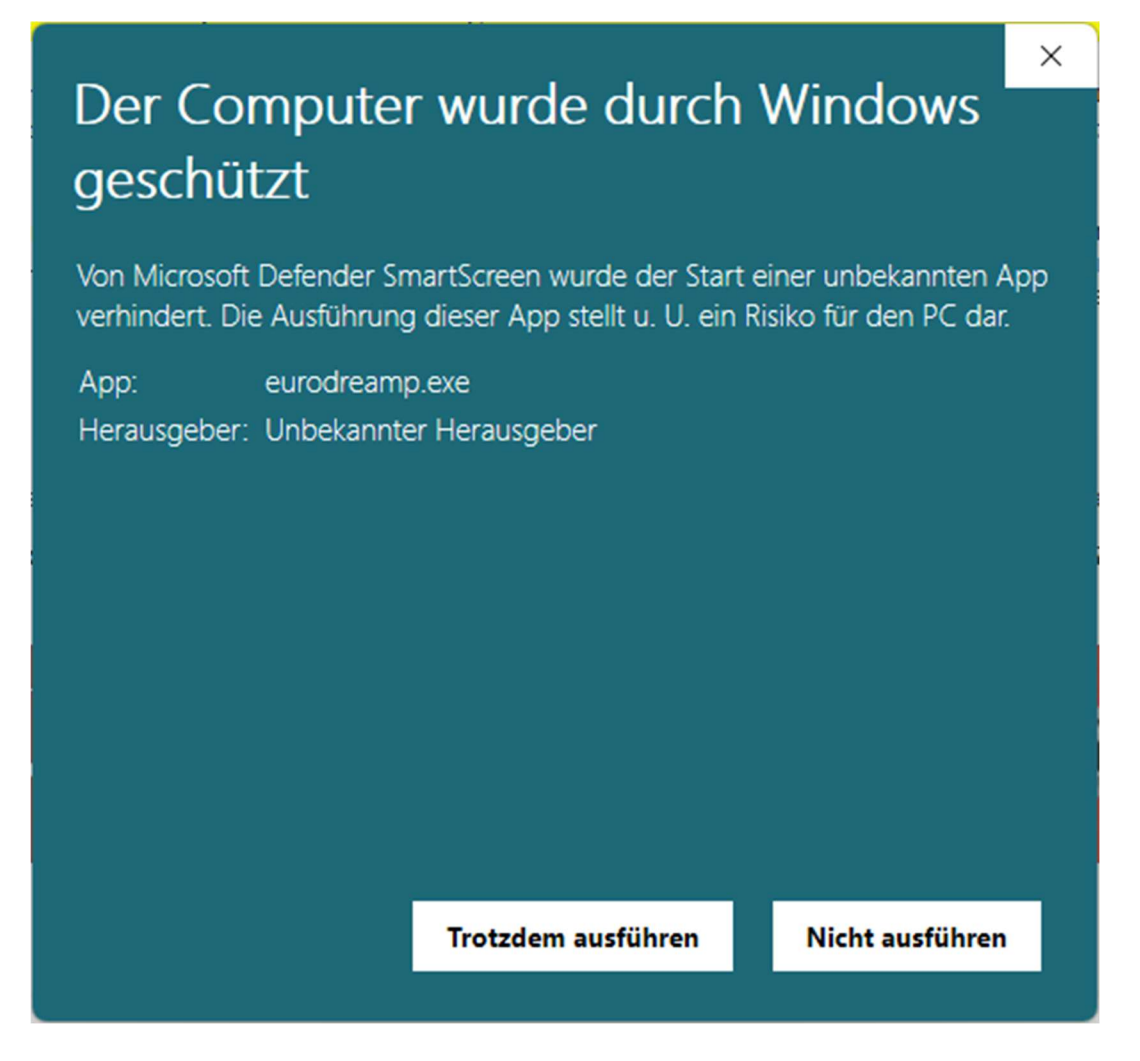

Bei **Datei öffnen** könnte vom der Benutzerkontoverwaltung noch einmal abgefragt werden, da muss dann mit **JA** geantwortet werden.

Dann noch einmal Bestätigen das es installiert werden soll und dann geht es schon los 😊